## Pansat Satellite Receiver 2500A Data Transfer (Receiver to Receiver)

\*\*\* Connect the Master & Slave receivers by using RS-232 (Null or Twisted) cable \*\*\*

## Step #1- Version Transfer

- 1) Connect the master receiver to the TV
- 2) Press the MENU button
- 3) Go to "USER SETUP" and press "OK"
- 4) Go to "SW TRANSFER" and press "OK"
- 5) Press "CH ↑" button to start transfer (Once the transfer is completed, the audio in the TV unit will release two popping sounds together with the menu OSD)

\*\*\* If the percentage bar does not count, reset both the master & slave receivers and check the cable the cable connections again \*\*\*

## <u>Step #2 – Factory Setting (Master Default List)</u>

- 1) Connect the slave receiver to the TV
- 2) Press the MENU button.
- 3) Go to "FACTORY SETTING" and press the "OK" button
- 4) Press the following buttons in your remote control to begin transfer:
  "Menu" "i" "1" "6" "6" "8" (Total of six buttons)
- 5) The OSD will read "PLEASE WAIT" for a few seconds (Once the transfer is completed, the audio in the TV unit will release two popping sounds together with the menu OSD)

\*\*\* The new version will be updated in the factory default channel data condition by following these steps \*\*\*

<u>Step #3 – Channel data transfer</u>

- 1) Connect the master receiver back to the TV
- 2) Press the "MENU" button
- 3) Go to "USER SETUP" and press the "OK" button
- 4) Go to "SW TRANSFER" and press the "OK" button ("VER.CODE" will appear)
- 5) Press the "VOL  $\rightarrow$ " button to start transfer
- 6) Press the "CH ↑" button to start transfer
- 7) Once the transfer is completed, the audio in the TV unit will release two popping sounds together with the menu OSD.